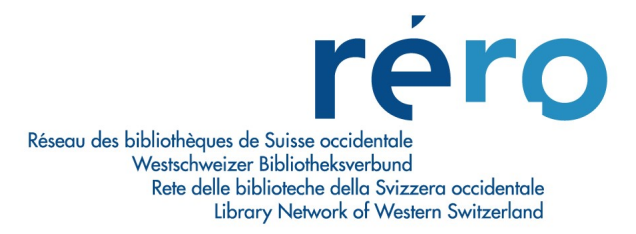

# 2. Grilles de catalogage

Deux options sont possibles pour cataloguer un ouvrage avec les grilles de catalogage:

- 1. Utilisation de grilles pré-formatées selon le type de document que l'on a à cataloguer.
- 2. Utilisation de grilles personnalisées que le catalogueur peut adapter selon ses besoins.

#### 1. Utilisation de grilles pré-formatées selon le type de document à cataloguer

RERO met à disposition un certain nombre de grilles pré-formatées qui correspondent à des types de documents spécifiques (ex.: monographie, congrès, collection sommaire, DVD, etc.).

Ces grilles sont déposées dans le répertoire **Grilles\_Rero**. Pour y accéder et créer une notice, aller sur la barre générale des menus de Virtua et cliquer sur **Fichier > Noțices > Créer une notice**.

| Fermer la connexion<br>Nouvelle connexion<br>Liste des connexions<br>Changer le mot devrasse |        | ₽ <b>Ŀ</b> ¥¥ <b>`</b> ₽ <b>Ŀ</b> y                 |
|----------------------------------------------------------------------------------------------|--------|-----------------------------------------------------|
| Notices                                                                                      | •      | Créer une notice                                    |
| Grilles<br>Fermer la notice                                                                  | •      | Editer une notice locale<br>Supprimer notice locale |
| Sauvegarder une notice<br>Sauvegarder une notice sous<br>Ajouter une notice à                | Ctrl+S | Ouvrir notices sauvegardées en .rec                 |
| Sauvegarder dans la base de données<br>Supprimer notice de la base de données                | F11    |                                                     |
| lmprimer<br>Sauvegarder<br>Email<br>Config. impr.                                            | Ctrl+P |                                                     |
| Quitter                                                                                      | Alt+X  |                                                     |

La fenêtre **Créer une notice** s'ouvre. Si les grilles RERO ne s'affichent pas, celles-ci sont disponibles dans le répertoire **C:\Program Files\Vtls\Virtua 16.0.0.\catalog\Grilles\_Rero:** 

| Créer une notice                                                                                                    |                                                                                                    | ? 🛛                                                                                                    |
|----------------------------------------------------------------------------------------------------|----------------------------------------------------------------------------------------------------|----------------------------------------------------------------------------------------------------|
| Regarder dans : 🛛 🍋                                                                                                    | Grilles_Rero 💌 🗲 (                                                                                           | € 💣 ⊞•                                                                                                    |
| <ul> <li>archives_dossier.wfm</li> <li>archives_fonds.wfm</li> <li>archives_piece.wfm</li> <li>archives_serie.wfm</li> <li>archives_sous-fonds.v</li> <li>archives_sous-serie.with</li> </ul> | autorite_atc.wfm autorite_classif.wfm autorite_classif.wfm base_donnes.wfm carte_imprimee.wfm fm circfly.wfm | <ul> <li>collectivite.wfm</li> <li>collectTerr.wfm</li> <li>collsommaire.wfm</li> <li>congauto.wfm</li> <li>congdep.wfm</li> <li>DVD_video.wfm</li> </ul> |
| Nom du fichier :                                                                                                    | wfm                                                                                                    | Ouvrir                                                                                                    |
| Fichiers de type : G                                                                                                    | rilles personnalisées (*.wfm)                                                                                | Annuler                                                                                                    |

Détail des grilles RERO :

| Nom de la grille            | Description                                                                                            |  |  |  |  |
|-----------------------------|----------------------------------------------------------------------------------------------------|--|--|--|--|
| archives dossier.wfm        | grille pour le niveau dossier des archives                                                             |  |  |  |  |
| archives fonds.wfm          | grille pour le niveau fonds des archives                                                               |  |  |  |  |
| archives piece.wfm          | grille pour le niveau pièce des archives                                                               |  |  |  |  |
| archives serie.wfm          | grille pour le niveau série des archives                                                               |  |  |  |  |
| archives_sous-fonds.wfm     | grille pour le niveau sous-fonds des archives                                                          |  |  |  |  |
| archives sous-serie.wfm     | grille pour le niveau sous-série des archives                                                          |  |  |  |  |
| autorite_atc.wfm            | grille pour les autorités permanentes<br>"auteurs/collectivités"                                       |  |  |  |  |
| autorite_classif.wfm        | grille pour les autorités permanentes "classification"                                                 |  |  |  |  |
| base_donnes.wfm             | grille pour les bases de données maintenues à jour (ressources intégratrices)                          |  |  |  |  |
| carte_imprimee.wfm          | grille pour les cartes imprimées                                                                       |  |  |  |  |
| cd-rom_texte.wfm            | grille pour les textes sur CD-Rom                                                                      |  |  |  |  |
| collectivite.wfm            | grille pour les documents de type monographie avec<br>une vedette "association" (710 2_)               |  |  |  |  |
| collectTerr.wfm             | grille pour les documents de type monographie avec<br>une vedette "collectivité territoriale" (710 1_) |  |  |  |  |
| collsommaire.wfm            | grille pour les collections sommaires                                                                  |  |  |  |  |
| congauto.wfm                | grille pour les congrès autonomes (711 2_)                                                             |  |  |  |  |
| congdep.wfm                 | grille pour les congrès dépendants (710 2_)                                                            |  |  |  |  |
| DVD_video.wfm               | grille pour les enregistrements vidéo sur DVD                                                          |  |  |  |  |
| ensemble_multi_supports.wfm | grille pour les ensembles multi-supports                                                               |  |  |  |  |
| feuillet_mobile.wfm         | grille pour les ressources intégratrices                                                               |  |  |  |  |
| holds.wfm                   | grille pour les états de collection (holdings)                                                         |  |  |  |  |
| iconographie.wfm            | grille pour les cartes postales ou affiches                                                            |  |  |  |  |
| in.wfm                      | grille pour les notices analytiques (580 ; 773 1_)                                                     |  |  |  |  |
| monogaut.wfm                | grille pour les monographies                                                                           |  |  |  |  |
| musique_disque compact.wfm  | grille pour les enregistrements sonores                                                                |  |  |  |  |
| musique_imprimee.wfm        | grille pour les partitions                                                                             |  |  |  |  |
| period.wfm                  | grille pour les publications en série (310 ; 362)                                                      |  |  |  |  |
| periodique_electronique.wfm | grille pour les périodiques électroniques                                                              |  |  |  |  |
| site_web.wfm                | grille pour les sites web maintenus à jour (ressources intégratrices)                                  |  |  |  |  |
| somacq.wfm                  | grille pour les notices d'acquisition                                                                  |  |  |  |  |
| sonore_non_musical.wfm      | grille pour les enregistrements sonores non-musicaux                                                   |  |  |  |  |
| vide.wfm                    | grille vide que l'on peut personnaliser                                                                |  |  |  |  |

#### 2. Utilisation de grilles personnalisées que le catalogueur peut adapter selon ses besoins

Deux possibilités existent pour commencer la personnalisation d'une grille de catalogage:

• Dans la barre des boutons, sélectionner l'icône Editer une grille (Edit workform).

| 😵 Virtua - RERO - catalogue RERO               |  |  |  |  |  |  |
|------------------------------------------------|--|--|--|--|--|--|
| Fichier Rechercher Options Outils Eenêtre Aide |  |  |  |  |  |  |
| ?(] 1 1 1 1 1 1 1 1 1 1 1 1 1 1 1 1 1 1 1      |  |  |  |  |  |  |
| Connexion par défaut: catalogue RERO - 9401    |  |  |  |  |  |  |

## <u>OU :</u>

• Dans la barre générale des menus, **Fichier > Grilles > Editer une grille.** 

| Fermer la connexion<br>Nouvelle connexion<br>Liste des connexions<br>Changer le mot de passe                |        |             |            |
|----------------------------------------------------------------------------------------------------|--------|-------------|------------|
| Notices                                                                                                    | •      |             |            |
| Fermer la notice                                                                                            |        | Supprimer u | ine grille |
| Sauvegarder une notice<br>Sauvegarder une notice sous<br>Ajouter une notice à                               | Ctrl+S |             |            |
| Sauvegarder dans la base de données<br>Copier vers une autre base<br>Supprimer notice de la base de données | F11    |             |            |
| Imprimer<br>Sauvegarder<br>Email<br>Config. impr.                                                           | Ctrl+P |             |            |
| Quitter                                                                                                    | Alt+X  | -           |            |

• Dans les deux cas, la fenêtre Editer une grille s'ouvre:

| Regarder dans : 🛛 🚺 Grilles_Rero    | - 🛨 🛨 🚽          | <b>.</b>    |
|-------------------------------------|------------------|-------------|
| Nom                                 | Modifié le       | Туре        |
| iconographie.wfm                    | 25.02.2013 15:25 | Fichier WFM |
| in.wfm                              | 25.02.2013 15:25 | Fichier WFM |
| monogaut.wfm                        | 25.02.2013 15:25 | Fichier WFM |
| musique_disque_compact.wfm          | 25.02.2013 15:25 | Fichier WFM |
| musique_imprimee.wfm                | 25.02.2013 15:25 | Fichier WFM |
| •                                   |                  | ۰.          |
| Nom du fichier : monogaut.wfm       |                  | Ouvrir      |
| Types de fichiers : Grilles (*.wfm) |                  | Annuler     |

• Sélectionner dans les grilles RERO celle dont le contenu est le plus proche de la nouvelle grille personnalisée à créer (par exemple : monogaut.wfm) et cliquer sur le bouton **Ouvrir**.

1

• Les grilles se reconnaissent à l'extension de fichier .wfm et par la mention « Grille ».

| 008         00000s         0         d           040         Sa RERO         049         049         049         049         049         049         049         049         049         049         049         049         049         049         049         049         049         049         049         049         049         049         049         049         049         049         049         049         049         049         049         049         049         049         049         049         049         049         049         049         049         049         049         049         049         049         049         049         049         049         049         049         049         049         049         049         049         049         049         049         049         049         049         049         049         049         049         049         049         049         049         049         049         049         049         049         049         049         049         049         049         049         049         049         049         049         049         049         049         049 <th>Editeur MARC - Cata</th> <th>alogue RERO Production</th>                                                                                                    | Editeur MARC - Cata  | alogue RERO Production                       |
|----------------------------------------------------------------------------------------------------|----------------------|----------------------------------------------|
| 020       Sa RERO         040       Sa RERO         072       7         Sa s1 S2 rero         100                                                                                                    | 008                  | 000000s 00 d                                 |
| 040       Sa RERO         049                                                                                                    | 020                  |                                              |
| 049                                                                                                    | 040                  | Sa RERO                                      |
| 072       7       Sa s1 \$2 rero         100       1         245       1         260       260         300       260         300       1         60       1         500       1         600       1         830       0         999       Sa VIRTUA4         monogaut.wfm       MARC 21 Notice bibliographique: Livre                                                                                                    | 049                  |                                              |
| 100     1       246     1       250                                                                                                    | 072 7                | Sa s1 S2 rero                                |
| 245     1       250                                                                                                    | 100 1                |                                              |
| 250       260       300       490       600       700       830       999       Sa VIRTUA4       monographique       MARC 21 Notice bibliographique: Livre       Grille                                                                                                    | 245 1                |                                              |
| 200   300   490   500   500   700   830   0   830   0   830   0   Sa VIRTUA4   monographique   MARC 21 Notice bibliographique: Livre     Grille                                                                                                    |                      |                                              |
| 300       490       600       700       830       999       Sa VIRTUA4       m       (a) Document textuel       (a) Document textuel       (a) Document textuel       (a) Document textuel       (b) Document monographique       (c) MARC 21 Notice bibliographique: Livre       Grile                                                                                                    | 200                  |                                              |
| intermediate       intermediate       inter       intermediat                                                                                                    |                      |                                              |
| (a) Document textuel     (m) Document monographique       (a) Document textuel     (m) Document monographique                                                                                                    |                      |                                              |
| 830     0       999     Sa VIRTUA4       (a) Document textuel     (m) Document monographique       < >     MARC 21 Notice bibliographique: Livre       Grille                                                                                                    |                      |                                              |
| 999     \$a VIRTUA4     m       (a) Document textuel     (m) Document monographique     Masqué       < >     MARC 21 Notice bibliographique: Livre     Grille                                                                                                    | 830 0                |                                              |
| (a) Document textuel (m) Document monographique Masqué<br>< > MARC 21 Notice bibliographique: Livre Grille<br>Monogaut. wfm                                                                                                    | 999                  | Sa VIRTUA4 m                                 |
| (a) Document textuel (m) Document monographique Masqué<br>< > MARC 21 Notice bibliographique: Livre Gnille<br>Monogaut. wfm                                                                                                    |                      |                                              |
| (a) Document textuel (m) Document monographique Masqué<br>< > MARC 21 Notice bibliographique: Livre Gnile<br>Monogaut. wfm                                                                                                    |                      |                                              |
| (a) Document textuel     (m) Document monographique     Masqué       < >     MARC 21 Notice bibliographique: Livre     Gnile       monogaut. wfm                                                                                                    |                      |                                              |
| (a) Document textuel (m) Document monographique Masqué<br>< > MARC 21 Notice bibliographique: Livre Grille<br>monogaut.wfm                                                                                                    |                      |                                              |
| (c) boolineiri textusi     (c) boolineiri textusi       (c) boolineiri textusi     (c) boolineiri textusi       (c) boolineiri textusi     (c) boolineiritextusi       (c) boolineiri textusi | (a) Document textuel | (m) Document monographique                   |
| monogaut. wfm                                                                                                    | < >                  | MARC 21 Notice bibliographique: Livre Grille |
|                                                                                                    | \monogaut.wfm/       |                                              |

Une fois la grille affichée, elle peut être personnalisée selon le type de document à cataloguer.

• Modifier, si nécessaire, le **Type** et le **Niveau bibliographique** au bas de la grille en utilisant les menus déroulant.

| 📓 Edi   | iteu  | MA     | RC - catalogue RERO    |                                                                                                    |         | ×   |
|---------|-------|--------|------------------------|----------------------------------------------------------------------------------------------------|---------|-----|
| 008     | ]     |        | 000000s 000 0 er       | ng d                                                                                                    |         | ]   |
| 020     |       |        |                        |                                                                                                    |         | ]   |
| 040     |       |        |                        |                                                                                                    |         | ]   |
| 100     | 1     |        |                        |                                                                                                    |         | ]   |
| 245     | 1     |        |                        |                                                                                                    |         | ]   |
| 250     |       |        |                        |                                                                                                    |         | ]   |
| 260     |       |        |                        |                                                                                                    |         | ]   |
| 300     |       |        |                        |                                                                                                    |         | ]   |
| 490     | 0     |        |                        |                                                                                                    |         | ]   |
| 500     |       |        |                        |                                                                                                    |         | ]   |
| 650     |       | 0      |                        |                                                                                                    |         | ]   |
| 999     |       |        | \$a VIRTUA40           |                                                                                                    |         | ]   |
|         |       |        |                        |                                                                                                    |         |     |
| (a) Doc | ume   | nt tex | tuel 🖌                 | (m) Document monographique                                                                                                    | Masq    | lué |
| \book   | . wfn | 5/     | MARC 21 Notice proliog | (a) Partie composante (monographie)<br>(b) Partie composante (publ. en série)<br>(c) Notice privée, dossier<br>(d) Sous-élément (nartie d'un dossier) | Modifie | ée  |
|         |       |        |                        | (m) Document monographique<br>(s) Publication en série<br>(i) Ressource intégratrice                                                                  |         |     |

Cette opération doit toujours se faire avant d'éditer la zone 008. Il est recommandé de personnaliser la grille à partir d'une grille de même type, certaines positions de la zone fixe étant différentes selon le type ou le niveau bibliographique.

1

- Afficher le champ fixe pour adaptation.
- Dans la barre des boutons, cliquer sur l'icône 008.

| 😵 Vir      | tua - RI   | ERO - catal    | logue RERO                                         |         |            |          |                  |     |  |
|------------|------------|----------------|----------------------------------------------------|---------|------------|----------|------------------|-----|--|
| Fichier    | Editer     | Rechercher     | Editeur MARC                                       | Options | Outils     | Fenêtre  | Aide             | ۱   |  |
| <b>?{i</b> | c=i 🕖      |                | <mark>                                     </mark> | ) 🕄 🖡   | <b>)</b> 4 | <b>P</b> | <mark>@</mark> ) | 008 |  |
| Connexi    | ion par dé | éfaut: catalog | jue RERO - 9401                                    |         |            |          |                  |     |  |

### <u>OU :</u>

• Positionner le curseur dans le champ 008 et double-cliquer.

Dans les deux cas, la fenêtre **Fixed Field Editor** s'affichera et il suffira de remplir les cases selon le type de document à cataloguer et les règles en vigueur au sein de RERO (pour le champ fixe 008, se référer au manuel ATC en ligne: <u>http://www.rero.ch/page.php?section=zone&pageid=000</u>).

| 😵 Fixed Field Editor   |                                         | ? 🛛                                    |
|------------------------|-----------------------------------------|----------------------------------------|
| Livre 008 Champs fixes |                                         |                                        |
| Enc LvI:               |                                         |                                        |
| Date Tp:               | Date 1:                                 | Date 2:                                |
| PI Pub:                |                                         |                                        |
| Contents:              | Conf Pub: 0 n'est pas une publ. de cc 💌 | Festschr: 0 pas un recueil de mélang 💌 |
| Lang: 5-eng anglais    |                                         |                                        |
| Entered: 000000        | Virtua:                                 | Used:                                  |
|                        |                                         | OK Annuler                             |
|                        |                                         |                                        |

- Revenir à la grille pour **Ajouter**, **Supprimer** ou **Copier** un champ (voir les chapitres 5, 6 et 7 décrivant ces trois fonctions).
- Lorsque la nouvelle grille est complète, il faut la sauvegarder sur le poste de travail en sélectionnant dans le menu déroulant <u>Fichier > Sauvegarder la grille sous</u>.

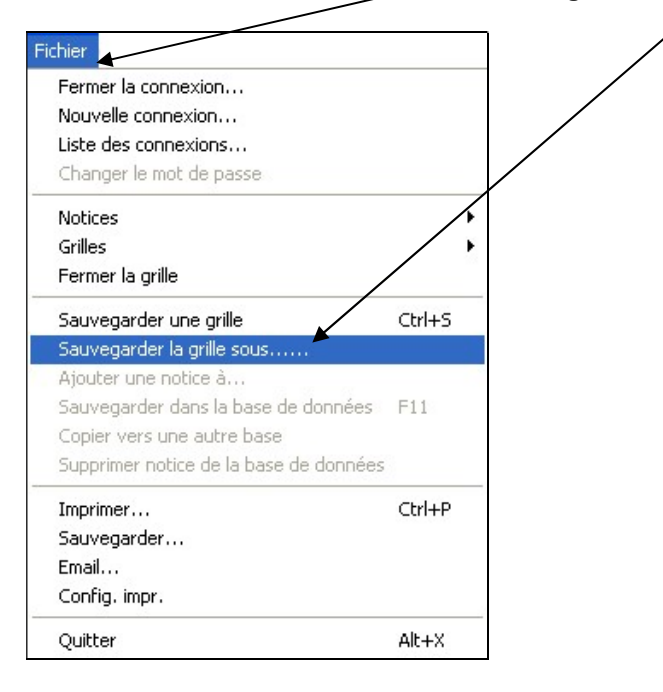

 Sélectionner l'emplacement (ou le dossier) où la nouvelle grille personnalisée sera sauvegardée sous son nouveau nom de fichier:

| Sauvegarder la gri            | lle sovs           |                    |              | ? 🗙            |
|-------------------------------|--------------------|--------------------|--------------|----------------|
| Enregistrer dans :            | 🗁 Grilles_Rero     | <b>▼</b> ← Ē       | - 🕂 🛄        |                |
| autorite_atc.wfm              | 📝 collecti         | vite.wfm           | ensemble 🕑   | _multi_support |
| autorite_classif.wfr          | n 📝 collect        | Terr.wfm           | 🕑 feuillet_m | obile.wfm      |
| 🕑 base_donnes.wfm             | 🕑 collson          | nmaire.wfm         | 🕑 holds.wfn  | n              |
| carte_imprimee.wfn            | n 📝 congai         | uto.wfm            | 📝 iconograp  | hie.wfm        |
| d-rom_texte.wfm               | 🕑 congde           | ep.wfm             | 🕑 in.wfm     |                |
| 🕑 circfly.wfm                 | []] D <b>∦</b> D_v | ideo.wfm           | monogau      | t.wfm          |
| <                             | Ш                  |                    |              | >              |
| Nom du fichier :              | monogaut.wfm       |                    |              | Enregistrer    |
| Type : Grilles personnalisées |                    | <sup>*</sup> .wfm) | •            | Annuler        |
|                               |                    |                    |              | Aide           |

Par précaution, il est recommandé de sauvegarder les grilles personnalisées dans un répertoire séparé. Ceci permettra de récupérer les grilles personnalisées lors de l'installation d'une nouvelle version du client Virtua.